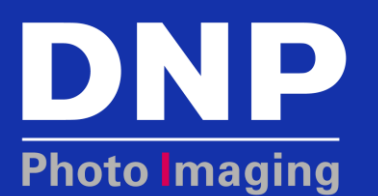

# **DS620A** AND **DS820A** PHOTO PRINTERS: How To Troubleshoot Using the Indicator Lights

#### **Overview**

The LED lights on the front of the printer indicate the status. The lights can be on, off, or blinking. The combination of the lights indicates if there is a problem and exactly what the problem is.

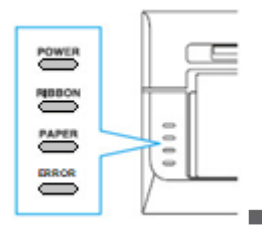

| State of Indicator | Error Message              | Most Probable Solution                                               |
|--------------------|----------------------------|----------------------------------------------------------------------|
| POWER              |                            | • <u>Turn on the printer</u> .                                       |
| RIBBON             |                            | <u>Reseat power cord in socket and printer</u> .                     |
| PAPER              | No power                   | Plug power cord into different socket.                               |
| ERROR              |                            | <u>Check power cable for defects</u> .                               |
|                    |                            | Try a different power cable.                                         |
| POWER              |                            | • <u>Reseat USB cable in printer and computer</u> .                  |
| RIBBON             | Not communicating with the | <u>Check USB cable to defects</u> .                                  |
| PAPER              | computer                   | • Plug into a different USB 2.0 port on computer.                    |
| ERROR              |                            | Try a different USB 2.0 cable.                                       |
| POWER              |                            |                                                                      |
| RIBBON             | Head cool down             | The print heads are being cooled.                                    |
| PAPER              |                            | This error is cleared automatically.                                 |
| ERROR              |                            |                                                                      |
| POWER              |                            |                                                                      |
| RIBBON             | No error                   | Printer is working properly.                                         |
| PAPER              |                            |                                                                      |
| ERROR              |                            |                                                                      |
| POWER              |                            | Replace media (ribbon and paper).                                    |
|                    | Out of ribbon              | <ul> <li>If already replaced, reseat ribbon properly. See</li> </ul> |
| FRECR              |                            | page 14 of the <u>DS620A User's Manual</u> .                         |
| POWER              |                            | Slide the drawer shut until it locks.                                |
| RIBBON             |                            | Reseat the ribbon correctly. See page 14 of the                      |
| PAPER              | Ribbon error               | DS620A User's Manual.                                                |
| ERROR              |                            | Slide the drawer shut until it locks.                                |

lit, similar flashing, off.

© 2017. DNP Imagingcomm America Corp.

| State of Indicator                | Error Message                                                     | Most Probable Solution                                                                                                    |
|-----------------------------------|-------------------------------------------------------------------|----------------------------------------------------------------------------------------------------|
| POWER<br>RIBBON<br>PAPER<br>ERROR | Out of paper                                                      | <ul> <li>Replace media (ribbon and paper).</li> <li>If already replaced, reseat paper properly. See page 14 of the <u>DS620A User's Manual</u>.</li> <li>Slide the drawer shut until it locks.</li> </ul>    |
| POWER<br>RIBBON<br>PAPER<br>ERROR | There is something in the paper path that needs to be cleared.    | <ul> <li>Visually check the paper path for debris and remove anything found.</li> <li>See DS40-80-620_HowToClearPaperPath.docx.</li> </ul>                                                                   |
| POWER<br>RIBBON<br>PAPER<br>ERROR | Paper end                                                         | <ul> <li>Reseat the paper properly or load a new roll.<br/>See page 14 of the <u>DS620A User's Manual</u>.</li> <li>Slide the drawer shut until it locks.</li> </ul>                                         |
| POWER<br>RIBBON<br>PAPER<br>ERROR | Door is open.<br>(No Paper)                                       | • Slide the drawer shut until it locks.                                                                                                    |
| POWER<br>RIBBON<br>PAPER<br>ERROR | Media mismatch<br>(Ribbon and paper lights blink<br>alternately.) | <ul> <li>Ribbon in the printer doesn't match the print job sent.</li> <li>Change the media or the size of the print job.</li> </ul>                                                                          |
| POWER<br>RIBBON<br>PAPER<br>ERROR | Scrap box missing<br>(DS820 series only)                          | • Set the scrap box in the printer.                                                                                                    |
| POWER<br>RIBBON<br>PAPER<br>ERROR | Cutter jam                                                        | <ul> <li>Check for paper jam at the cutter.</li> <li>See <u>DS Clearing A Cutter Jam.pdf</u>.</li> <li>Caution: Sharp components.</li> </ul>                                                                 |
| POWER<br>RIBBON<br>PAPER<br>ERROR | System error                                                      | <ul> <li>Reboot the printer. (Turn off, then on.)</li> <li>If this condition is immediate when powering up the printer, it is a system error.</li> <li>Contact DNP Support to arrange for repair.</li> </ul> |

**NOTE:** The user's guide for the DS620 and DS820 Series printers is available on the DNP Photo website. <u>Click here to download.</u>

#### **Turn on Printer**

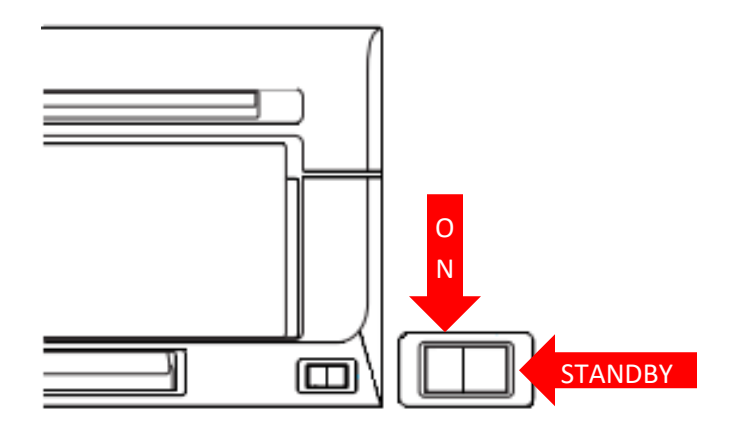

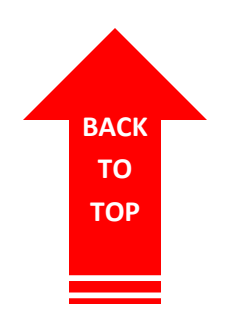

#### **Reseat Power Cord in Printer and Socket**

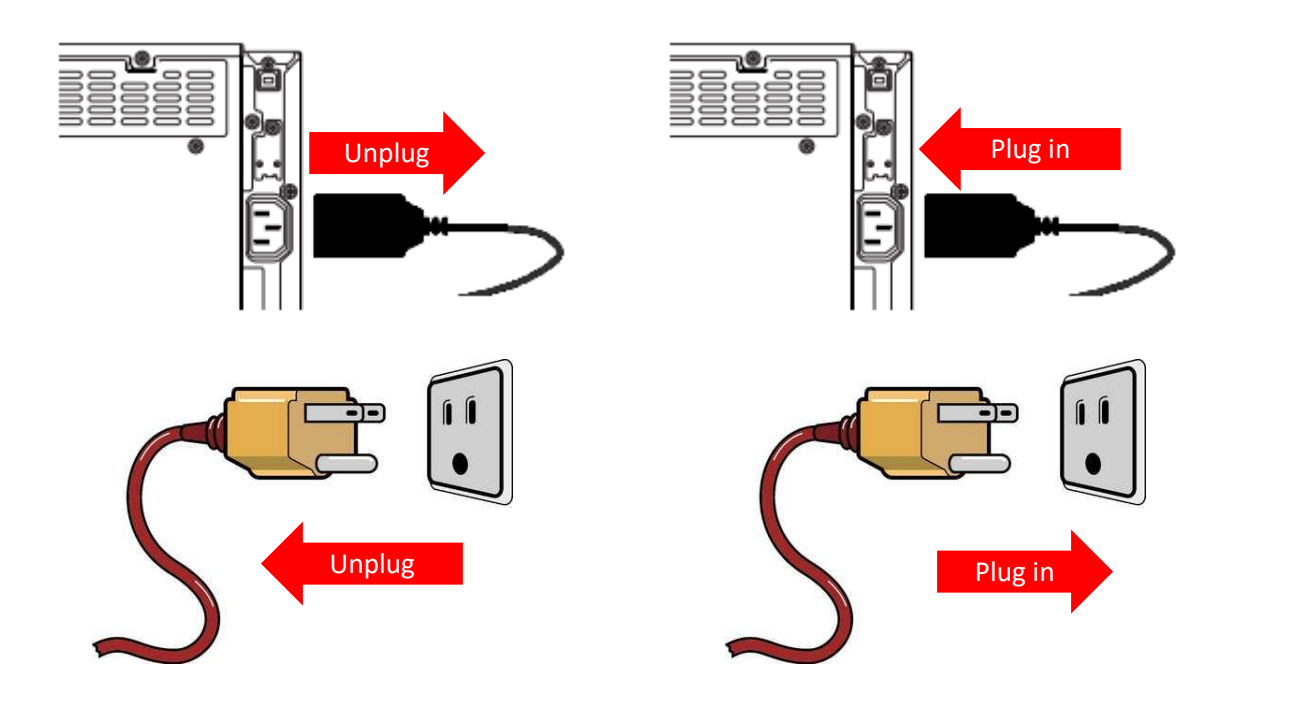

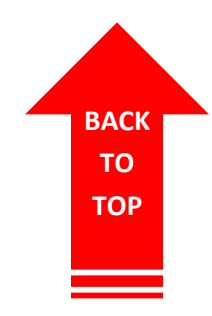

# Try Different Socket

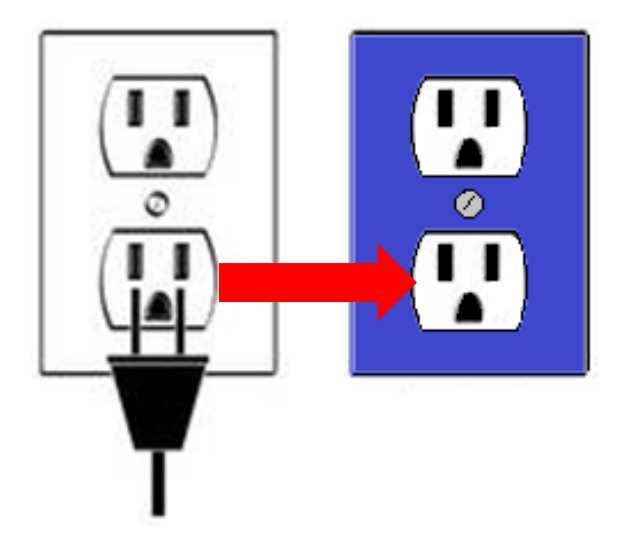

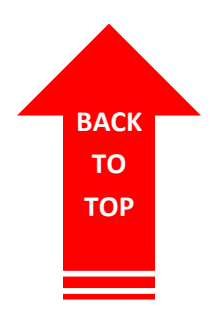

#### **Check Power Cord for Defects**

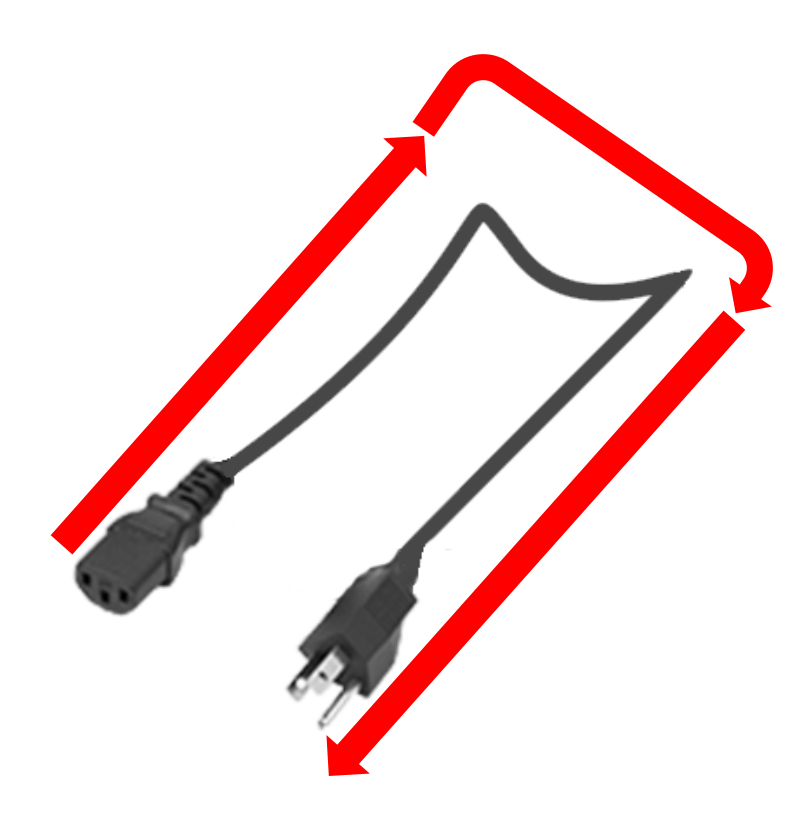

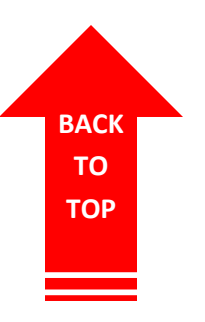

### **Reseat USB Cable in Printer and Computer**

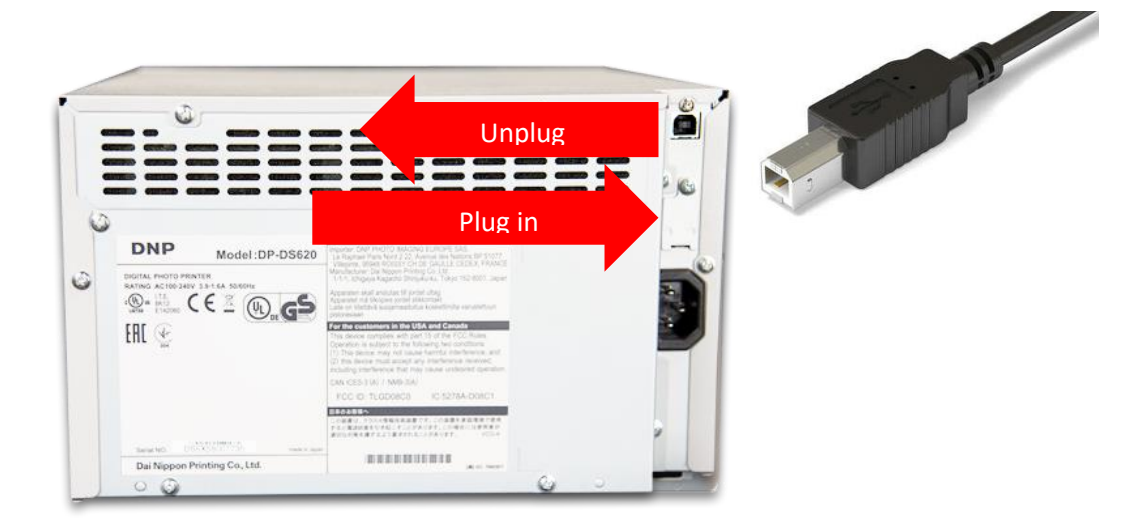

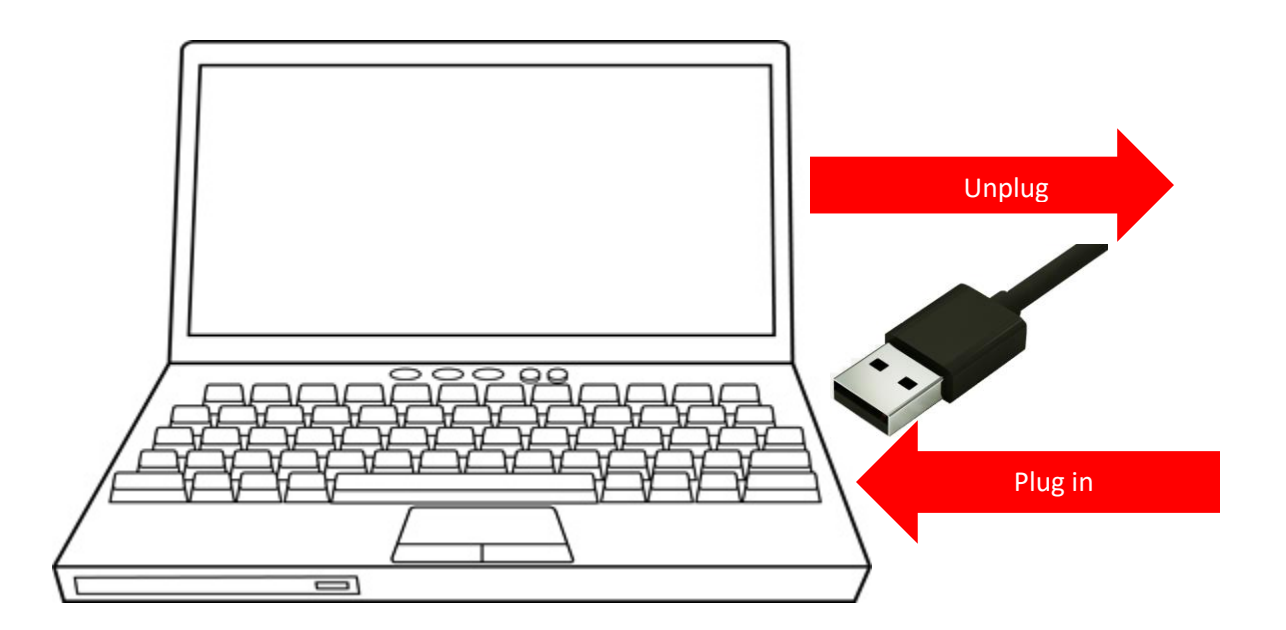

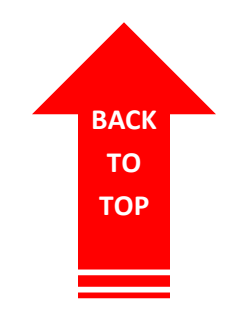

#### Check USB cable to defects.

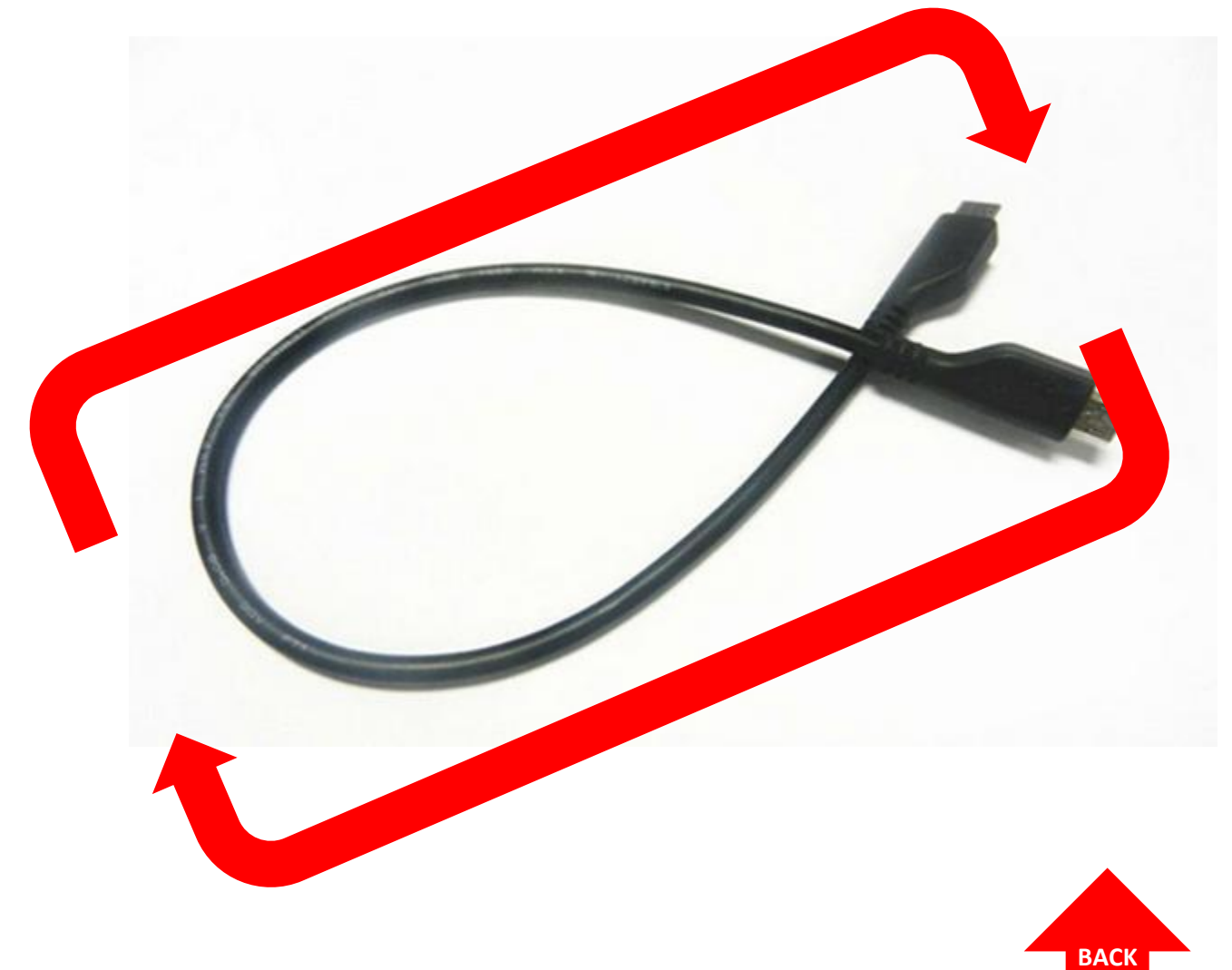

ТО ТОР

## Plug into a different USB 2.0 port on computer.

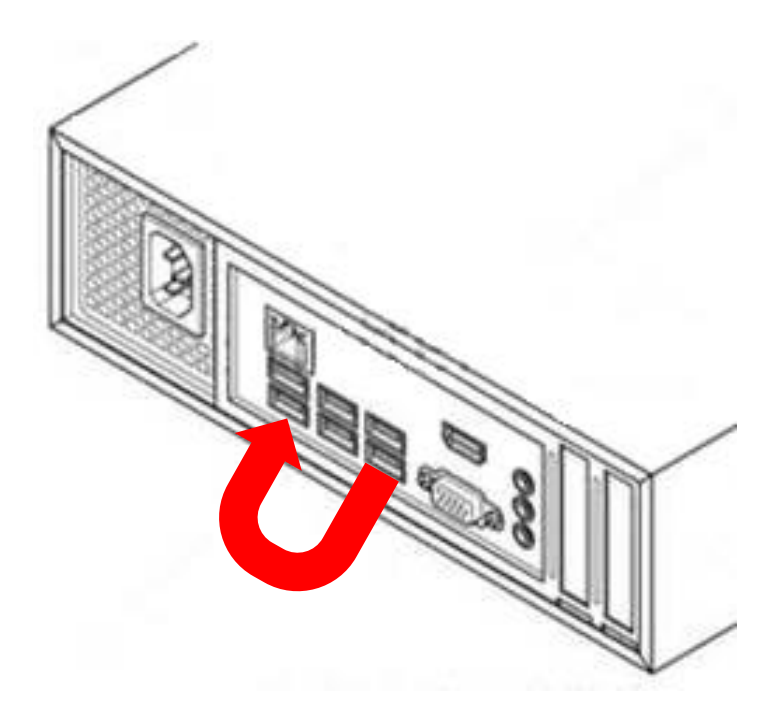

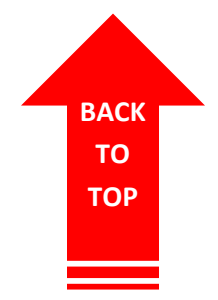

#### **Revision Info** Date Initials Description Revision 2.18.2016 CCS Changed copyright to 2016. Removed false PN and REV numbers. Updated Heading 1 leading. Added new pink logo. 7.13.2016 MMH Added Revision column to Revision Info table & removed PN from footer. 8.24.2016 MMH Added content. 1.0 9.22.2016 MMH Revised content. 1.1 9.25.2014 MMH Revised content per tech review and product manager review. 1.2 12.13.2017 MMH Reviewed by InfoDev. Ready for website publish. 1.2